# Coordinated Entry (CE) for Shelter Providers in CMIS/HMIS

#### **Clarity Human Services Training**

March 2022

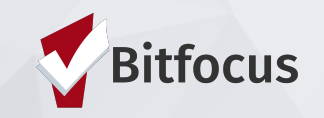

## Agenda

- 1. Coordinated Entry Basic Workflow
- 2. Enrollment into Coordinated Entry
- 3. Current Living Situation (CLS)
- 4. SATT and Shelter Referral
- 5. Accepting Referral & Shelter Enrollment
- 6. Reports
- 7. Demo
- 8. Q&A

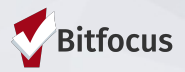

## Information from CoC Coordinator

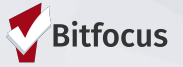

### CE APR

- Referral activity and their outcomes (including shelter referrals) is a metric included on the Coordinated Entry APR.
- The requirements for the APR were changed in 2020 and communities must generate a single CSV file that comes directly from HMIS.
- It is important for communities to have all of their Coordinated Entry data in HMIS, including referral activity and outcomes, so the data can be included in the CSV file that produces the Coordinated Entry APR.

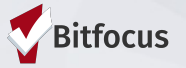

#### **Coordinated Entry Shelter Provider Workflow**

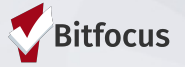

### **Shelter Provider Basic Workflow**

- 1. Shelter provider logs into the Rural CE Program in HMIS
- 2. Shelter provider enters client into the Rural CE Program and completes a CLS and then a CE SATT Assessment.
- **3.** After SATT is completed, then the shelter provider refers the client to their own program.
- 4. Then, the shelter provider logs in under their own agency name.
- 5. Finally, the shelter provider accepts the referral which enrolls the client into their shelter program.

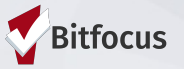

#### **Enrollment into CE**

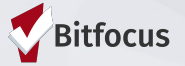

### **Overview of CE Project Enrollment**

- All CE activities should be recorded within a CE program enrollment.
- An enrollment indicates a client's initial engagement in the coordinated entry process.
- If a client is exited from coordinated entry and returns to homelessness, a new enrollment should be entered.

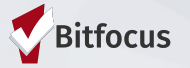

# CE Project Enrollment: Switching Agencies

 Users will switch to the Rural Nevada Coordinated Entry Agency before adding a new enrollment

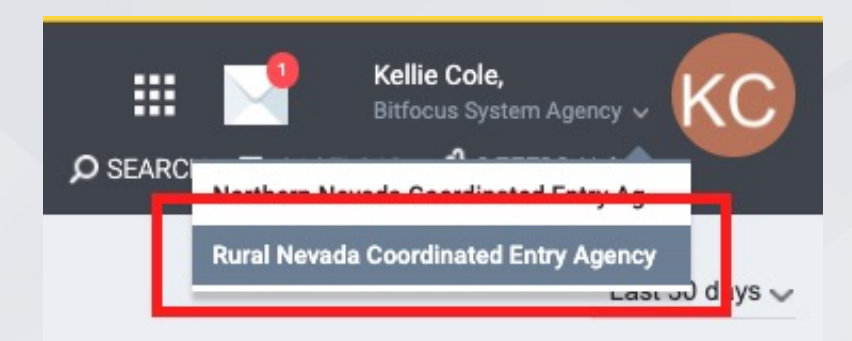

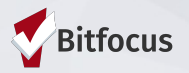

# CE Project Enrollment: ROI and Profile Creating

#### Make Sure an ROI is Completed

- After switching to the Rural Nevada Coordinated Entry Agency, search for the client
  - If found, ensure the client has a Release of Information (ROI)
  - If not found, create a profile for the client and document the ROI

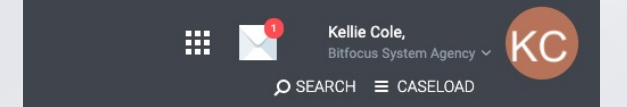

| RELEASE OF INFORMAT | ΓΙΟΝ       |                |
|---------------------|------------|----------------|
| Permission          | Yes        | ~              |
| Start Date          | 11/29/2021 | <b>1</b><br>25 |
| End Date            | 11/29/2026 | 25             |
| Documentation       | Select     | ~              |
| CONSENT REFUSED     |            |                |
| Consent Refused     |            |                |
|                     |            |                |

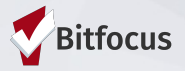

# CE Project Enrollment: Enrolling the Client

#### **Enroll the Client into the CE Program**

- Click on *Programs* in the top bar
- Then, under the dropdown arrow in the CE Program, click enroll.

| Kellie CE Test<br>PROFILE HISTORY SERVICES PROGRAMS ASSESS                                               | MENTS FILES NOTES CONTACT LOCATION REFERRALS     |                |
|----------------------------------------------------------------------------------------------------|--------------------------------------------------|----------------|
| PROGRAMS: AVAILABLE                                                                                      |                                                  |                |
| Rural Nevada Coordinated Entry Project<br>PROGRAM DESCRIPTION:<br>Rural Nevada Coordinated Entry project |                                                  | Active Clients |
| Funding Source<br>N/A<br>Availability<br>Full Availability<br>Include group members:                     | Service Categories:<br>✓ Coordinated Entry Event |                |
|                                                                                                    |                                                  | ENROLL         |
|                                                                                                    |                                                  |                |

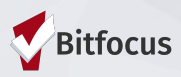

# CE Project Enrollment: Enrollment Screen

Kellie CE Test

#### Fill Out the Enrollment Screen

- Project Start Date
- Prior Living Situation
- Disabling Condition

# Avoid using data unknown or data not collected.

| Program Date                                                                                                    | 01/11/2022                                                |                     |
|----------------------------------------------------------------------------------------------------|-----------------------------------------------------------|---------------------|
| Client Location                                                                                                    | Rural Nevada/Balance of State                             | ~                   |
| PRIOR LIVING SITUATION                                                                                                    |                                                           |                     |
| Type of Residence                                                                                                    | Place not meant for habitation (e.g., a vehicle, an aband | loned building, buv |
| Length of Stay in Prior Living Situation                                                                                                    | One night or Less                                         | ~                   |
| Approximate Date Homelessness Started                                                                                                    | 12/01/2021                                                |                     |
|                                                                                                    | One Time                                                  | ~                   |
| Number of times on the streets, in ES, or SH in<br>the past three years                                                                                                    |                                                           |                     |
| Number of times on the streets, in ES, or SH in<br>the past three years<br>Total number of months homeless on the<br>streets, in ES, or Safe Haven in the past three<br>years                                      | One month (this time is the first month)                  | ~                   |
| Number of times on the streets, in ES, or SH in<br>the past three years<br>Total number of months homeless on the<br>streets, in ES, or Safe Haven in the past three<br>years<br>DISABLING CONDITIONS AND BARRIERS | One month (this time is the first month)                  | ~                   |

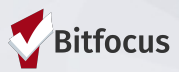

#### **Current Living Situation (CLS)**

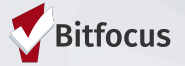

#### **CLS** Assessment: Overview

A Current Living Situation (CLS) is used to document the following:

- The current living situation of people experiencing homelessness
- Homeless chronicity
- Engagement with the Homelessness Response System
- When entered by shelter or outreach project types, the CLS can be used as a homeless verification.
- Collected for the Head of Household (HoH) and other adults in the household.

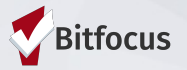

### **CLS Assessment: Requirements**

A Current Living Situation is required if any of the following occur:

- Project start
- A CE Assessment or CE Event service is recorded
- The client's living situation changes
- If a CLS hasn't been recorded for the past month.

\*Note: If two of the above occur on the same day, you only enter one CLS.

| PR | OGRAM: RURA   | AL NEVADA    | A COORDINATED EI  | NTRY PROJECT    |             |             |                     |                          |   |
|----|---------------|--------------|-------------------|-----------------|-------------|-------------|---------------------|--------------------------|---|
|    | Enrollment    | History      | Provide Services  | Assessments     | Notes       | Files       | Forms               |                          |   |
|    | Add Curr      | ent living   | g situation for c | lient Kellie CE | Test        |             |                     |                          |   |
|    | Current Livin | ng Situation |                   | Place not r     | meant for h | abitation ( | e.g., a vehicle, ar | n abandoned building, bu | ~ |
|    | Living Situat | ion Verified | Ву                | Select          |             |             |                     |                          | ~ |
|    | Location Det  | tails        |                   |                 |             |             |                     |                          |   |
|    |               |              |                   |                 |             | _           |                     |                          |   |
|    |               |              |                   |                 |             | SA          | VE & CLOSE          | CANCEL                   |   |

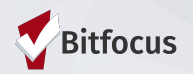

## **CLS Assessment: Verified By**

#### Living Situation Verified By:

- Sorted by CoC, then Project
  Type, then Agency, then Project
- Verified By is intended for data to be entered "on behalf" of a non-HMIS participating projects.
  - This field is not required.

| Enrollment    | History       | Provide Services | Assessments     | Notes     | File |
|---------------|---------------|------------------|-----------------|-----------|------|
| Add Curr      | ent living    | situation for c  | lient Kellie CE | Test      |      |
| Date of Con   | tact          |                  | 11/29/202       | 1 J<br>25 |      |
| Current Livir | ng Situation  | Select           |                 |           |      |
| Living Situat | tion Verified | Ву               | Select          |           |      |
| Location De   | tails         |                  |                 |           |      |
|               |               |                  |                 |           |      |
|               |               |                  | SAVE            | E & CLOSE |      |

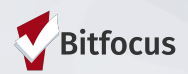

# CLS Assessment: Additional Questions

# Additional Information on the CLS

 Additional questions on the CLS may appear, depending on the client's responses.

| Date of Contact                                                                 | 11/29/2021 25                 |
|---------------------------------------------------------------------------------|-------------------------------|
| Current Living Situation                                                        | Hospital or other residential |
| Living Situation Verified By                                                    | Select                        |
| Is client going to have to leave their current living situation within 14 days? | Select                        |
| Location Details                                                                |                               |
|                                                                                 |                               |
|                                                                                 | SAVE & CLOSE                  |

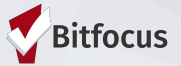

## **CLS** Assessment: FAQ

**Current Living Situation FAQ:** 

- A client is enrolled into a coordinated entry program. Do you need to complete a CLS? Yes
- 1. A client is enrolled into a coordinated entry program and completes an assessment at the same time. You will need to complete two CLS. **False**
- A client is exited from a coordinated entry program. Do you need to complete a CLS? No

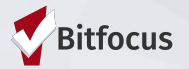

#### **SATT & Shelter Referral**

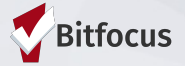

#### SATT Assessment

SATT Crisis Needs Assessment intended to:

- Assist staff with guidance on the triage process
- Provide questions to inform diversion options
- Provide Emergency shelter information if appropriate

Complete the SATT when an individual or household is in imminent need of shelter.

Remember to keep the assessment process person centered, culturally competent, private, and in a safe area.

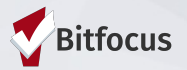

- After the SATT is completed, the shelter provider can refer directly to their own shelter.
- The Community Programs or Shelters will be listed on the Eligibility Determination Screen immediately after you complete the SATT
- Click on the drop down arrow by your shelter name and then click Make Referral.

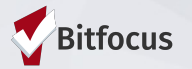

| Kellie CE Test<br>profile history services programs assessments files     | NOTES CONTACT LOCATION REFERRALS           |                  |
|---------------------------------------------------------------------------|--------------------------------------------|------------------|
| PROGRAM ELIGIBILITY DETERMINATION                                         |                                            |                  |
| If appropriate, refer the client to shelter.                              |                                            |                  |
| Community Programs                                                        |                                            |                  |
| (ElkoFISH) ESG-Samaritan House Program<br>Elko Friends In Service Helping | EMERGENCY SHELTER                          | 0 Beds in 1 Unit |
|                                                                           | ▶ [SHP] Emergency Shelter: Individual Beds | 0 Beds           |
|                                                                           | PRINT DIRECTIONS DOC REQUIREMENTS          | MAKE REFERRAL    |
|                                                                           |                                            |                  |

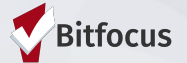

- Once you click Make Referral, you will have the opportunity to add more details to the referral if desired.
- Click Send Referral to finish the process.

| EFER TO PROGRAM    |                                        |
|--------------------|----------------------------------------|
| Referred Program   | (ElkoFISH) ESG-Samaritan House Program |
| Referred to Agency | Elko Friends In Service Helping        |
| Referring Agency   | Rural Nevada Coordinated Entry Agency  |
| Private            |                                        |
|                    |                                        |
|                    | SEND REFERRAL CANCEL                   |

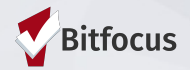

• If you miss the Eligibility Determination Screen, you can always go back to the SATT assessment in the assessment tab and click *Eligibility*.

| Advanced search options                                                | View 🗸     |         |  |
|------------------------------------------------------------------------|------------|---------|--|
| Assessment Name                                                        | Completed  | Details |  |
| Current Living Situation<br>Rural Nevada Coordinated Entry<br>Agency 🍞 | 01/11/2022 |         |  |
| RN SATT<br>Rural Nevada Coordinated Entr                               | 01/11/2022 |         |  |

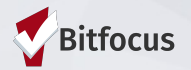

#### **Accepting Referral & Shelter Enrollment**

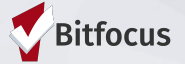

## Switch Log-in to Shelter

• Make sure you now log into your own agency.

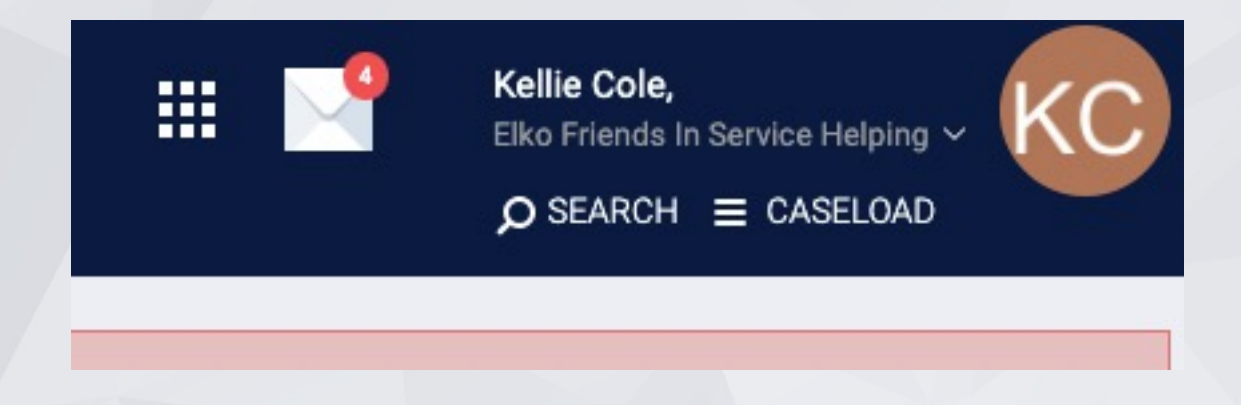

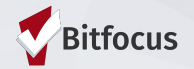

#### Accepting a Referral

• Go to the Programs tab, and then click on the drop-down arrow next to the shelter program to where you are making the referral.

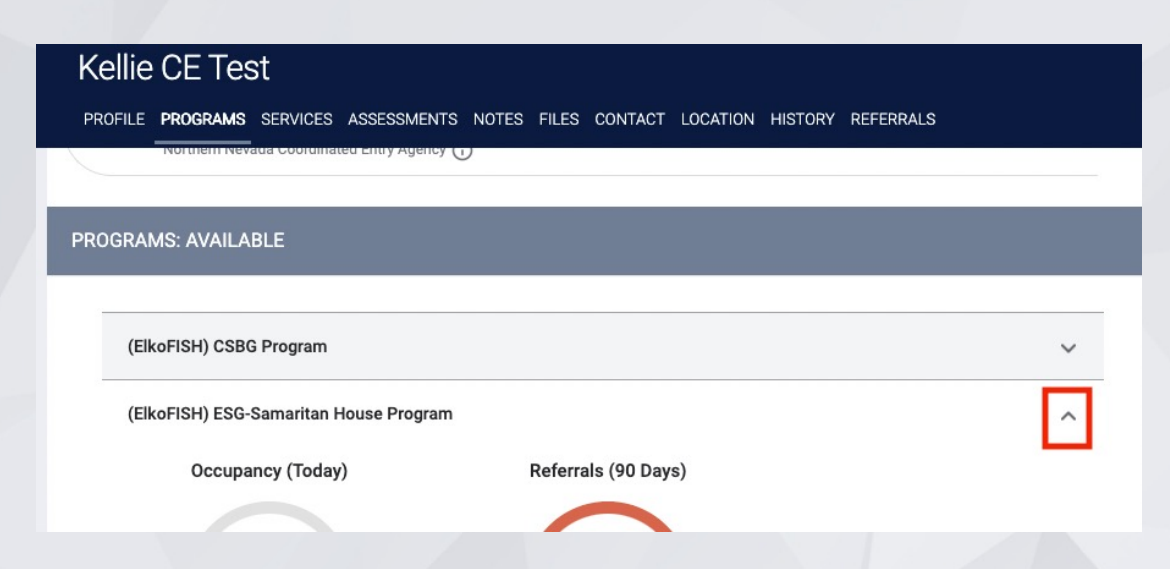

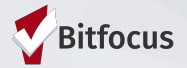

#### Accepting a Referral

- Accepting the referral enrolls the client into the shelter and completes the referral simultaneously.
- The "program placement a result of..." toggle must be enabled.
- The orange pending referral box let's you know you're enrolling in the right program.
- Click Enroll

|                     | CLENTS<br>0 % Families<br>100% individuals                                                       |                                                       | = 10 %<br>= 0 %<br>= 90 % | 3<br>UNTS<br>Checked in<br>Reserved<br>Available |                       |                    |
|---------------------|--------------------------------------------------------------------------------------------------|-------------------------------------------------------|---------------------------|--------------------------------------------------|-----------------------|--------------------|
| *                   | Funding Source<br>HUD:CoC – Permanent Supportive Housing<br>Availability<br>Limited Availability | Service Categories:                                   |                           | ✓ Housing Search and Placement                   | ✓ Case Management     |                    |
| PROGRA              | M AVAILABILITY:<br>ilable openings                                                               |                                                       |                           |                                                  |                       |                    |
| Housing             | seholds without children                                                                         |                                                       |                           |                                                  | 3                     | 0 Beds in 30 Units |
| of Refe<br>Practice | rogram Placement a result<br>al provided by SFH0T<br>Agency                                      | Include group members:<br>First Last<br>Castro Valley |                           |                                                  | 1 pending referral(s) | Oldest 116 days.   |
| Do                  | C REQUIREMENTS                                                                                   |                                                       |                           |                                                  |                       | ENROLL             |

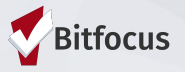

#### **Relevant Reports**

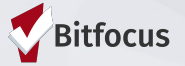

### **Referral Statistics Report**

- [RFRL-103] Referral Statistics Inbound (Community and Referral Reports)
  - Who's been referred to your agency
  - Number of referrals received by an agency
  - Status of referrals

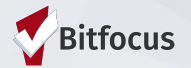

#### **Referral Statistics Report**

| Referral<br>Statistics          | Dates Between:<br>Referral Direction: | Sarah Smith Housing Services<br>05/01/2018 and 12/27/2018<br>Outbound |
|---------------------------------|---------------------------------------|-----------------------------------------------------------------------|
| Number of Agency referrals rece | ived                                  | 3                                                                     |
| Pending Referrals               |                                       |                                                                       |
| Number of pending referrals     |                                       | 1                                                                     |
| Oldest pending referral in day  | /S                                    | 83                                                                    |
| Newest pending referral in da   | iys                                   | 83                                                                    |
| Average pending referral in d   | ays                                   | 83                                                                    |
| Pending - In Process Referrals  | •                                     |                                                                       |
| Number of pending referrals     |                                       | 0                                                                     |
| Oldest pending referral in day  | /S                                    | 0                                                                     |
| Newest pending referral in da   | ays                                   | 0                                                                     |
| Average pending referral in d   | ays                                   | 0                                                                     |
| Completed Referrals             |                                       |                                                                       |
| Number of referrals resulting   | in Program enrollment                 | 1                                                                     |
| Longest time to connect refer   | ral in days                           | 53                                                                    |
| Shortest time to connect refe   | rral in days                          | 53                                                                    |
| Average time to connect refe    | rral in days                          | 53                                                                    |
| Denied Referrals                |                                       |                                                                       |
| Number of denied referrals      |                                       | 1                                                                     |
| Longest time to deny a referr   | al in days                            | 28                                                                    |
| Shortest time to deny a referr  | al in days                            | 28                                                                    |
| Average time to deny a referr   | al in days                            | 28                                                                    |
| Breakdown Of Most Common        | Denied Referral Reasons               |                                                                       |
| Client refused services         |                                       | 1                                                                     |

#### Breakdown Of Referred Programs

NOTE: P - Pending; P/I - Pending - In process; A - Accepted; D - Denied.

#### PH - Permanent Supportive Housing (disability required)

| Agency Name                  | Program Name       | Р | P/I | A | D |
|------------------------------|--------------------|---|-----|---|---|
| Sarah Smith Housing Services | Test PSH Program   | 1 | 0   | 0 | 0 |
| Sarah Smith Housing Services | Youth Hope Housing | 0 | 0   | 0 | 1 |

#### PH - Rapid Re-Housing

| Agency Name         | Program Name    | Ρ | P/I | A | D |
|---------------------|-----------------|---|-----|---|---|
| Housing Test Agency | Rapid Rehousing | 0 | 0   | 1 | 0 |
|                     |                 |   |     |   |   |

Thu Dec 27 06:35:56 AM 2018

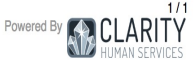

. . . . . . .

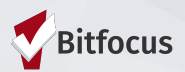

## **Program Roster**

- [GNRL-106] Program Roster (Program Based Report)
  - Who's stayed in the program
  - Lists program stay information for clients with the selected status in the selected program

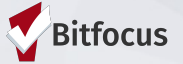

## **Program Roster**

| Program | Roster | Report |
|---------|--------|--------|
|---------|--------|--------|

Sarah Smith Housing Services Active within [08/01/2018 - 12/27/2018]

Housing Move-in: Undefined = Unknown HoH or Move-in is Null, = Non PH Project

| Client                      | Unique<br>Identifier | Birth<br>Date | Age<br>At Entry | Current<br>Age | Enroll<br>Date | Exit<br>Date | LOS | Housing<br>Move-in | Assess-<br>ments | Services | Assigned Staff |  |
|-----------------------------|----------------------|---------------|-----------------|----------------|----------------|--------------|-----|--------------------|------------------|----------|----------------|--|
| Program: Youth Hope Housing |                      |               |                 |                |                |              |     |                    |                  |          |                |  |
| Test, Visibility            | 00948F75C            | 01/01/1998    | 20              | 20             | 12/18/2018     | -            | 10  | undefined          | 0                | 0        | S. Dougherty   |  |

#### Total: 1

| Program Name       | Project Type                                            | Project Applicability                                       |
|--------------------|---------------------------------------------------------|-------------------------------------------------------------|
| Youth Hope Housing | PH - Permanent Supportive Housing (disability required) | Permanent Housing for Disabled Homeless<br>Persons [SHP-PH] |

Thu Dec 27 06:53:00 AM 2018

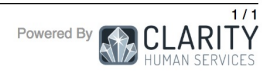

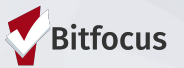

## **Program Details Report**

- [GNRL-220] Program Details Report
  - Who's enrolled in the project
  - Returns all the fields and corresponding responses for selected screens.

|    | A         | В          | С         | D                     | E              | F                                     | G                     | н                    | I                | J               | К                          | L                        | М          | Ν           | 0        |
|----|-----------|------------|-----------|-----------------------|----------------|---------------------------------------|-----------------------|----------------------|------------------|-----------------|----------------------------|--------------------------|------------|-------------|----------|
| 1  | Unique ID | First Name | Last Name | Agency                | Assigned Staff | Staff Created                         | Enrollment Start Date | Enrollment Exit Date | Chronic Homeless | Housing Service | Housing Service Start Date | Housing Service End Date | DOB        | SSN         | Personal |
| 2  | 19C94E6C0 | Peter      | Pine      | [TRAINING] HSH: SFHOT | Aaron Court    | Aaron Court                           | 08/05/2020            |                      | N                |                 |                            |                          | 08/03/1982 | 332-21-2212 | 919      |
| 3  | 74E0A28D6 | Rose       | Bush      | [TRAINING] HSH: SFHOT | Aaron Court    | Aaron Court                           | 08/07/2020            |                      | Y                |                 |                            |                          | 01/01/1996 | 888-99-9898 | 993      |
| 4  |           |            |           |                       |                |                                       |                       |                      |                  |                 |                            |                          |            |             |          |
| 5  |           |            |           |                       |                |                                       |                       |                      |                  |                 |                            |                          |            |             |          |
| 6  |           |            |           |                       |                | · · · · · · · · · · · · · · · · · · · |                       |                      |                  |                 |                            |                          |            |             |          |
| 8  |           |            |           |                       |                |                                       | Name Box              |                      |                  |                 |                            |                          |            |             |          |
| 9  |           |            |           |                       |                |                                       |                       |                      |                  |                 |                            |                          |            |             |          |
| 10 |           |            |           |                       |                |                                       |                       |                      |                  |                 |                            |                          |            |             |          |
| 11 |           |            |           |                       |                |                                       |                       |                      |                  |                 |                            |                          |            |             |          |
| 12 |           |            |           |                       |                |                                       |                       |                      |                  |                 |                            |                          |            |             |          |
| 13 | 1         |            |           |                       |                |                                       |                       |                      |                  |                 |                            |                          |            |             |          |
| 13 |           |            |           |                       |                |                                       |                       |                      |                  |                 |                            |                          |            |             |          |

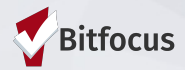

#### **Demo in Clarity**

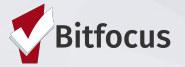

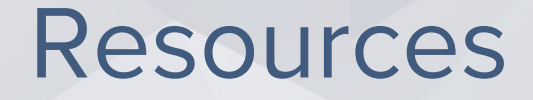

- FY2022 HMIS Data Standards Dictionary: <u>https://files.hudexchange.info/resources/documents/FY-</u> 2022-HMIS-Data-Dictionary.pdf
- FY2022 HMIS Data Standards Manual:

https://files.hudexchange.info/resources/documents/FY-2022-HMIS-Data-Standards-Manual.pdf

- Online Support Portal, get.clarityhs.help: <u>https://get.clarityhs.help/hc/en-us/articles/360033705974-</u> 2020-HMIS-Data-Standards-Coordinated-Entry-Data-Elements-Details
- Bitfocus Helpdesk
  - nevada@bitfocus.com
  - 702.614.6690 x2 or 775.562.4644 x2
- Help widget in CMIS/HMIS, bottom right corner of the screen:

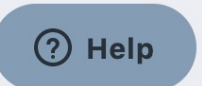

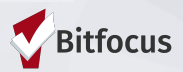

## **Coordinated Entry in CMIS/HMIS**

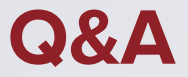

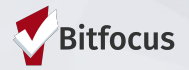